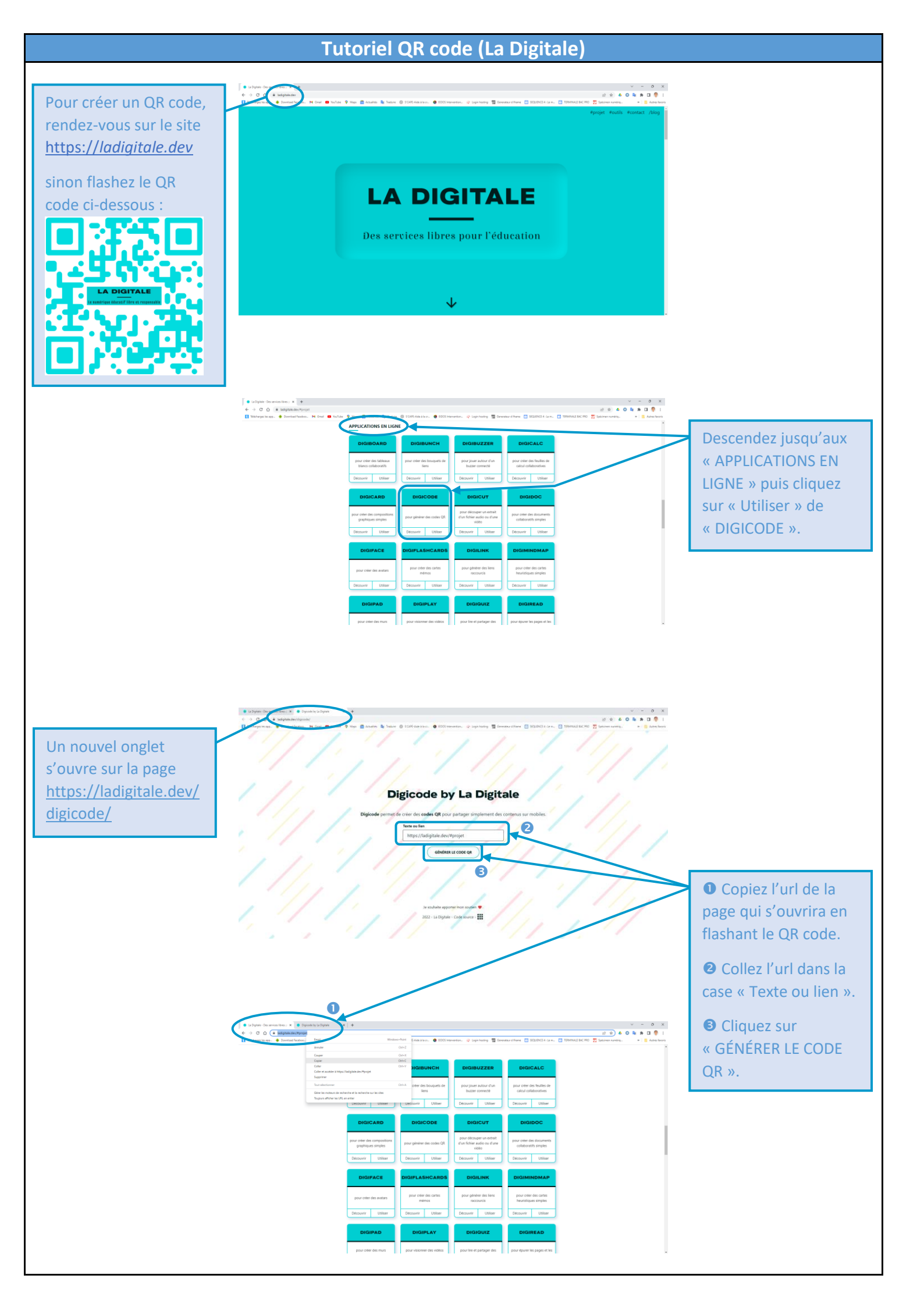

## Le QR code apparaît.

Par défaut, le premier sera noir. Mais vous pouvez le modifier en changeant sa couleur en cliquant sur les ronds bleu, rouge ou vert.

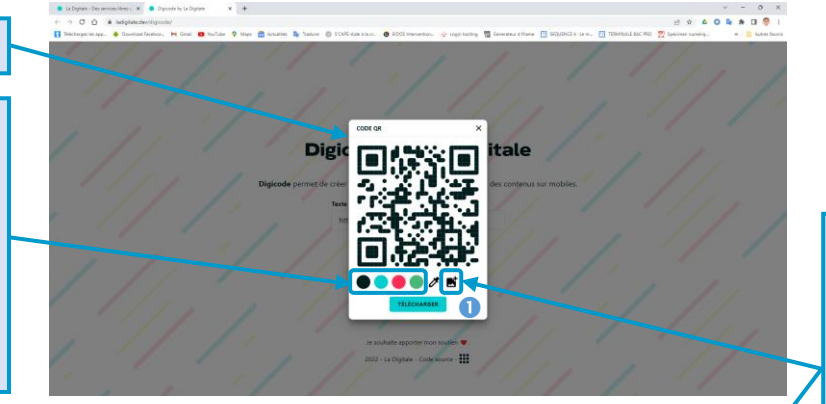

Il est possible d'insérer un logo.

Pour cela, il faut cliquer sur le symbole « image » ①, puis sélectionner l'image au préalablement enregistrée ②.

Vous pouvez également choisir la couleur de votre QR code, en cliquant sur le symbole de la « pipette ». Une palette de couleur s'ouvre. Vous pouvez choisir la couleur :

soit en vous déplaçant dans le rectangle (voir petit rond blanc),

soit en cliquant sur la pipette ① puis en déplaçant le gros cercle sur la page jusqu'à la couleur souhaitée ②. Lorsque vous cliquez dessus, la couleur apparaît dans le rond à côté de la pipette ⑤. Il faut ensuite cliquer sur le QR code pour qu'il change de couleur ④.

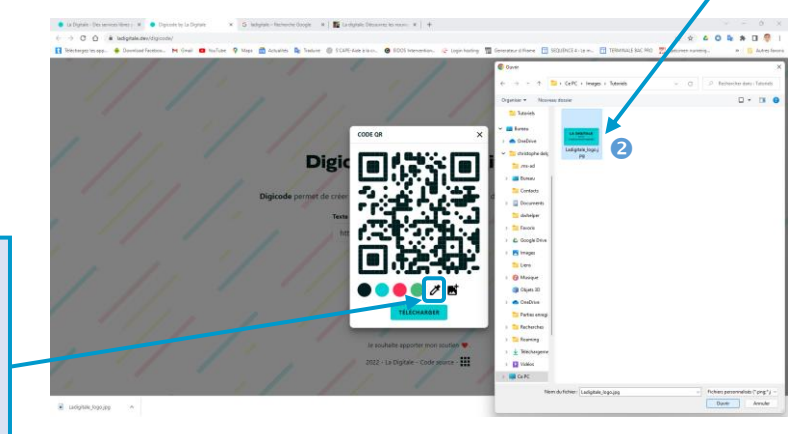

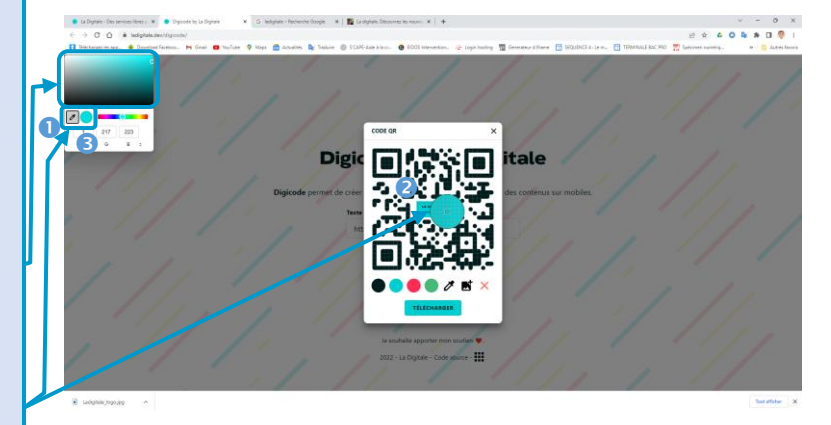

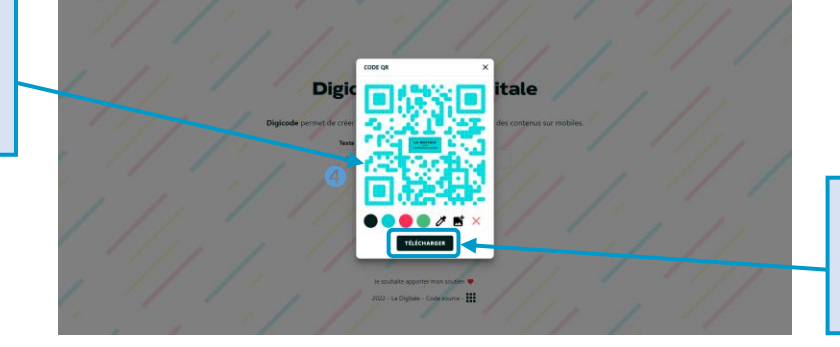

Lorsque vous avez terminé, cliquez sur « TÉLÉCHARGER ».